## **Registrera 21-kort**

12:55

## Steg 1: Klicka på "parkeringstillstånd"

|          |                                   |                       | 3456            |
|----------|-----------------------------------|-----------------------|-----------------|
| Lä       | igg till en be                    | talningsm             | etod nu!        |
| Lä<br>ge | gg till en betal<br>nomföra köp i | Iningsmetoo<br>appen. | l för att kunna |
| _        |                                   | $\neg$                |                 |

Aktivt tillstånd P Parkeringstillstånd

Akademiska siukhuset Parkeringsdekal - Akademiska sjukhuset Parkeringsdekal 2025

Fordon: ABC123 Giltig till: 2026-01-30 23:59

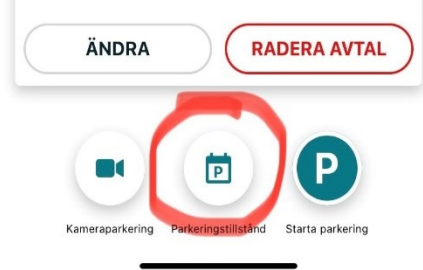

Steg 2: Välj "Akademiska sjukhuset."

>

>

>

>

>

>

>

>

>

Välj plats

(Alla platser)

Akademiska Sjukhuset

| Akademiskahus |       |  |  |
|---------------|-------|--|--|
| Akalla        |       |  |  |
| Alby          |       |  |  |
| Bjuv          |       |  |  |
| Bollnäs       |       |  |  |
| Borås         |       |  |  |
| Bromma        |       |  |  |
| Burlöv        |       |  |  |
| Danderyd      | ×     |  |  |
| Eskilstuna    | Stäng |  |  |

Steg 3: Välj "Region Uppsala personalparkering"

12:55 Köp tillstånd Region Uppsala - Godsmottagning ing.226 Region Uppsala personalparkering 21 kort för personal

←

>

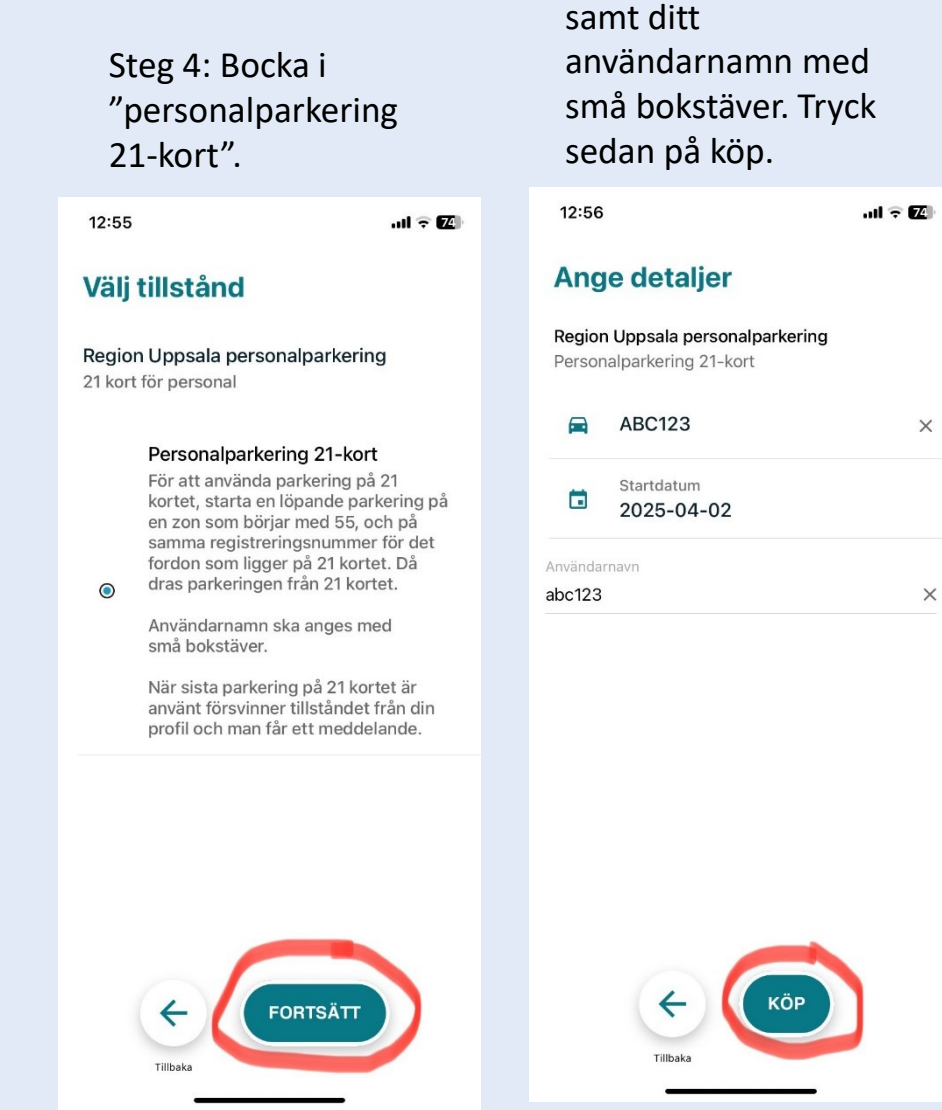

Steg 5: Fyll i ditt

registreringsnummer

**AKADEMISKA** SJUKHUSET